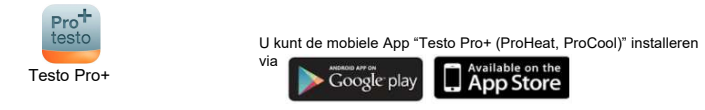

## Starten met de mobiele App "Testo Pro+ (ProHeat, ProCool)"

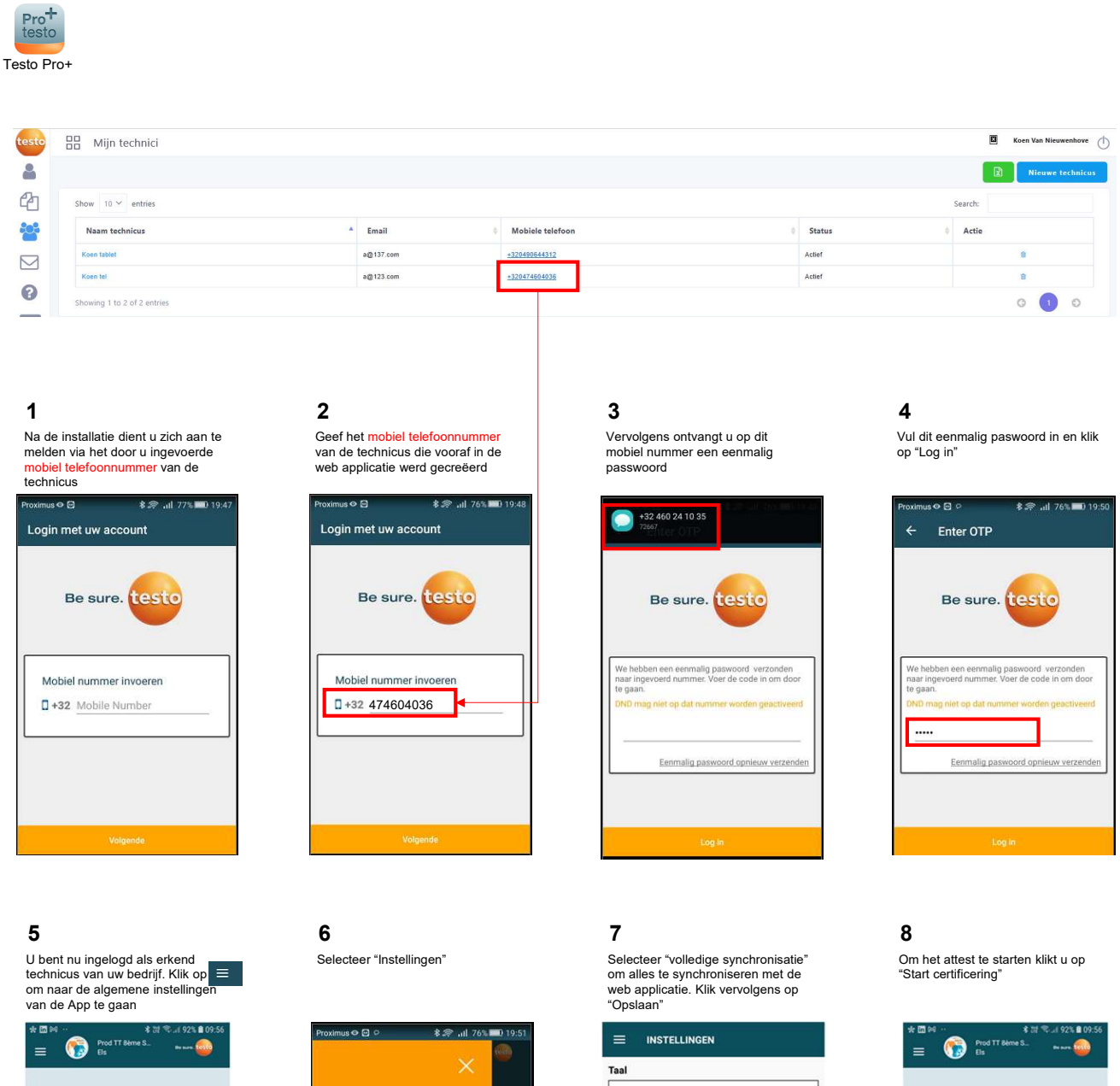

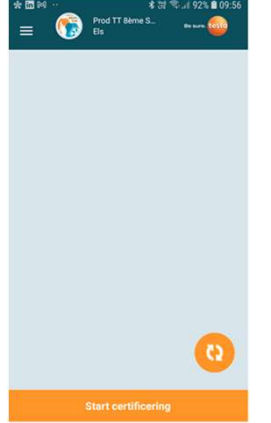

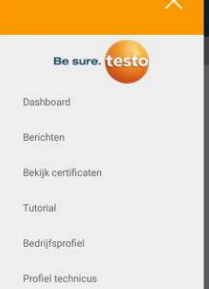

Instellingen Help

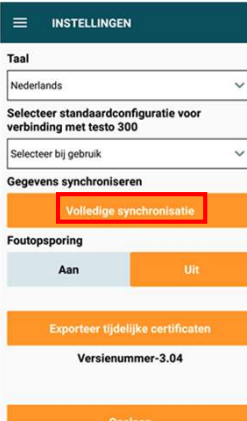

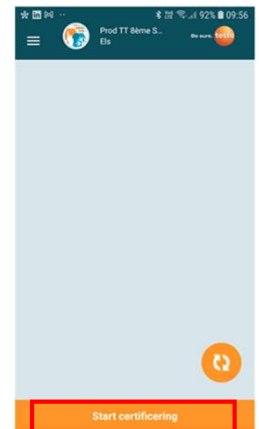